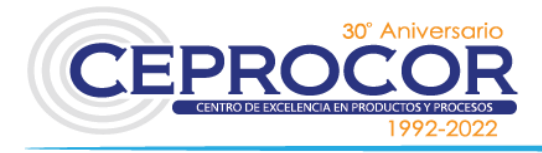

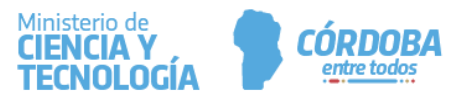

## TUTORIAL DE ACCESO A INFORMES DE SERVICIOS EN CIUDADANO DIGITAL

1. INGRESA AL CIUDADANO DIGITAL

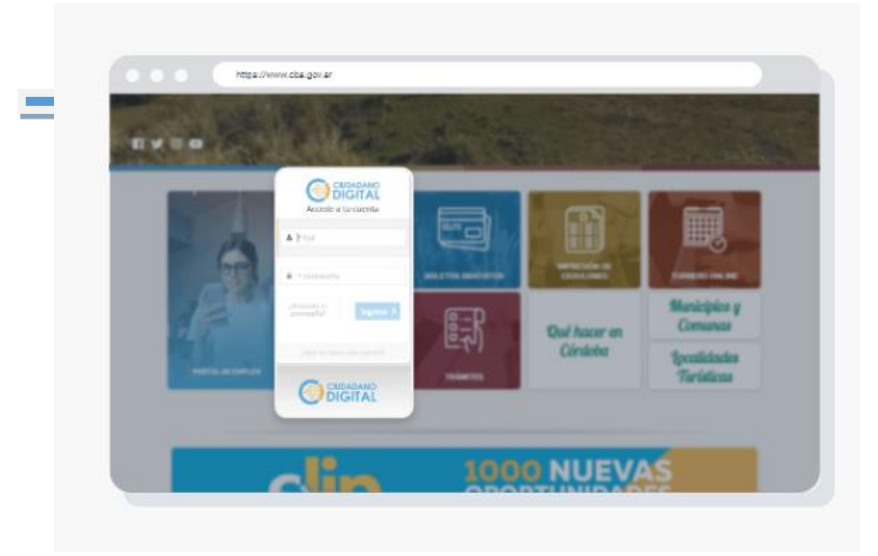

https://cidi.cba.gov.ar/portalpublico/

2. UNA VEZ ENVIADO EL INFORME DE SERVICIO, EL CLIENTE RECIBIRÁ UNA NOTIFICACIÓN EN LA PLATAFORMA DEL CIUDADANO DIGITAL Y UN EMAIL A LA DIRECCIÓN CARGADA EN EL MISMO.

NOTIFICACIONES

Sede Córdoba Av. Álvarez de Arenales 180, 8º Juniors. (X5004AAP) Córdoba Tel: + (54 - 0351) 4342490 Fax: + (54 - 0351) 4342730 **Sede Santa María de Punilla** Complejo Hospitalario Santa María de Punilla (X5164) Tel: + (54 - 03541) 489651 Fax: + (54 - 03541) 488181

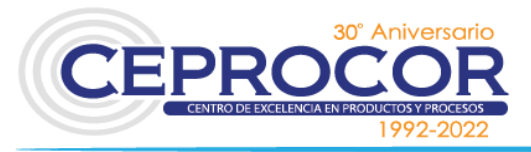

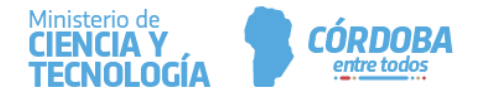

|                                                                          | ¿Qué estás buscando?                                                                | Q 4                                                                           |                |
|--------------------------------------------------------------------------|-------------------------------------------------------------------------------------|-------------------------------------------------------------------------------|----------------|
| <ul> <li>Mi escritorio</li> <li>E Servicios</li> <li>etrámite</li> </ul> | Mis comunicaciones recibidas                                                        | Notificaciones Avisos Informes Ceprocor Informes Digital de Ensayo   CEPROCOR | iscar          |
| Mis datos                                                                | □ 〒 ⓒ < C<br>Notificaciones 2± Compartidas                                          | c Informes Ceprocor<br>Informe Digital de Ensayo   CEPROCOR<br>hace 8 días    | ✓ 1 - 10 de 14 |
| Mis comunicacientes     Tutor Digital                                    | Fecha Servicio<br>22/04/2022 Informes Ceprocor                                      | Informes Ceprocor<br>Informe Digital de Ensayo   CEPROCOR                     | Est            |
| Mis representantes y<br>autorizados     Mis representados                | 22/04/2022         Informes Ceprocor           22/04/2022         Informes Ceprocor | Informes Ceprocor<br>Informe Digital de Ensayo   CEPROCOR<br>hace 9 días      | No             |
| Mis carpetas                                                             | 22/04/2022 Informes Ceprocor                                                        | Ver Todo                                                                      | No             |
|                                                                          | 22/04/2022 Informes Ceprocor     22/04/2022 Informes Ceprocor                       | Informe Digital de Ensayo   CEPROCOR                                          | No             |

## EMAIL

3. BUSCA NUESTRO SERVICIO: Informes CEPROCOR

**Sede Córdoba** Av. Álvarez de Arenales 180, Bº Juniors. (X5004AAP) Córdoba Tel: + (54 - 0351) 4342490 Fax: + (54 - 0351) 4342730 **Sede Santa María de Punilla** Complejo Hospitalario Santa María de Punilla (X5164) Tel: + (54 - 03541) 489651 Fax: + (54 - 03541) 488181

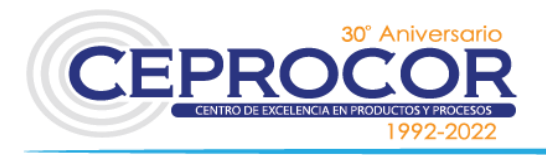

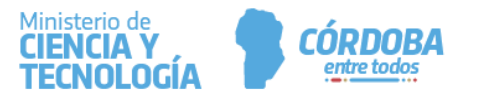

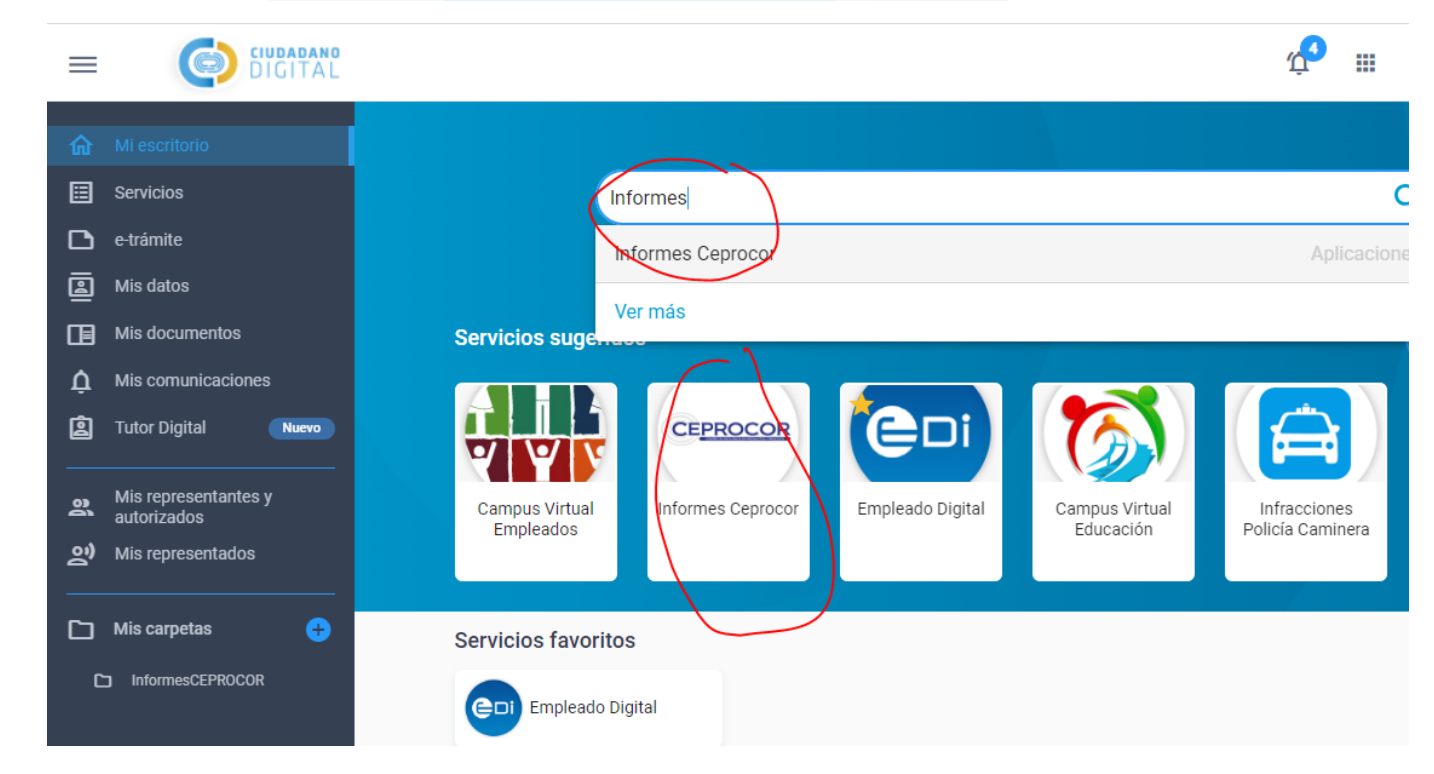

4. UNA VEZ QUE INGRESÓ A LA PLATAFORMA INFORMES CEPROCOR, PODRA VER LA SIGUIENTE PANTALLA, DONDE PODRÁ UTILIZAR LOS DIFEENTES FILTRO. HACIENDO CLICK EN EL ICONO DE DESCARGA, DESCARGA EN SU NAVEGADOR EL INFORME EN FORMATO PDF.

| CEPROCOR              |              |                           | Morcillo, Maria Laura 🛛 🕁 Cerrar Sesión |  |
|-----------------------|--------------|---------------------------|-----------------------------------------|--|
| Informes de Servicios |              |                           |                                         |  |
| Cód. Informe          | N° Solicitud | Fecha Desde<br>dd/mm/aaaa | Fecha Hasta<br>dd/mm/aaaa               |  |
| Consultar             |              |                           |                                         |  |
| Cód. Informe          | N° Solicitud | Fecha                     | Descargar                               |  |
| UEM - 00075           | 41682        | 22/04/2022                |                                         |  |

Sede Córdoba Av. Álvarez de Arenales 180, Bº Juniors. (X5004AAP) Córdoba Tel: + (54 - 0351) 4342490 Fax: + (54 - 0351) 4342730 **Sede Santa María de Punilla** Complejo Hospitalario Santa María de Punilla (X5164) Tel: + (54 - 03541) 489651 Fax: + (54 - 03541) 488181